安徽财贸职业学院"校园统一支付平台"移动端使用说明

1. 缴费操作流程

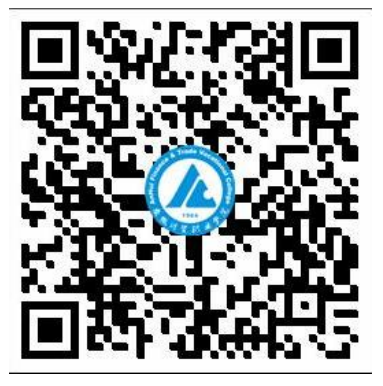

打开支付宝、微信,扫一扫上面的二维码,进入支付平台,输入用户名: 学号和密码:身份证后六位,最后一位是X的大写,点击登录,进入下图,如图1。

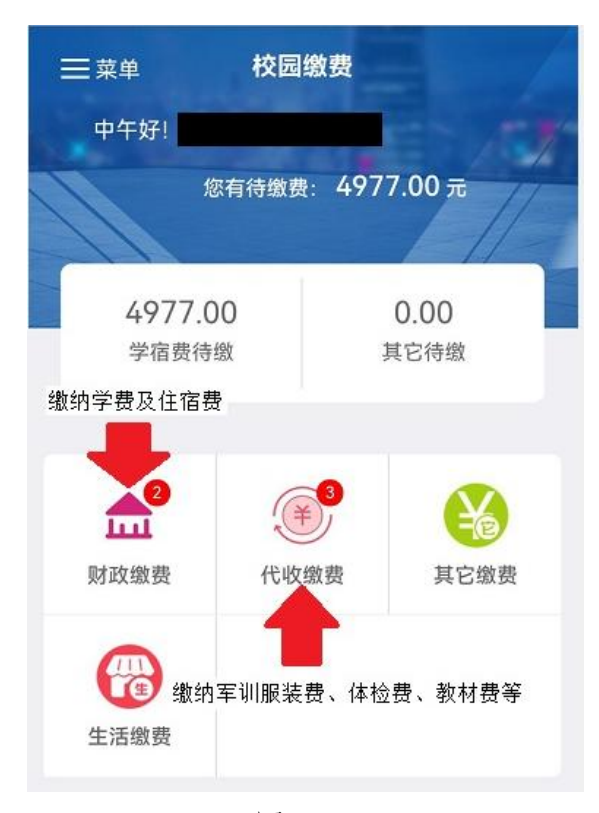

图 1

按照箭头指示,分别点击"财政缴费"和"代收缴费",点击"财政缴费" 进入下图,如图 2。"代收缴费",方法一致。

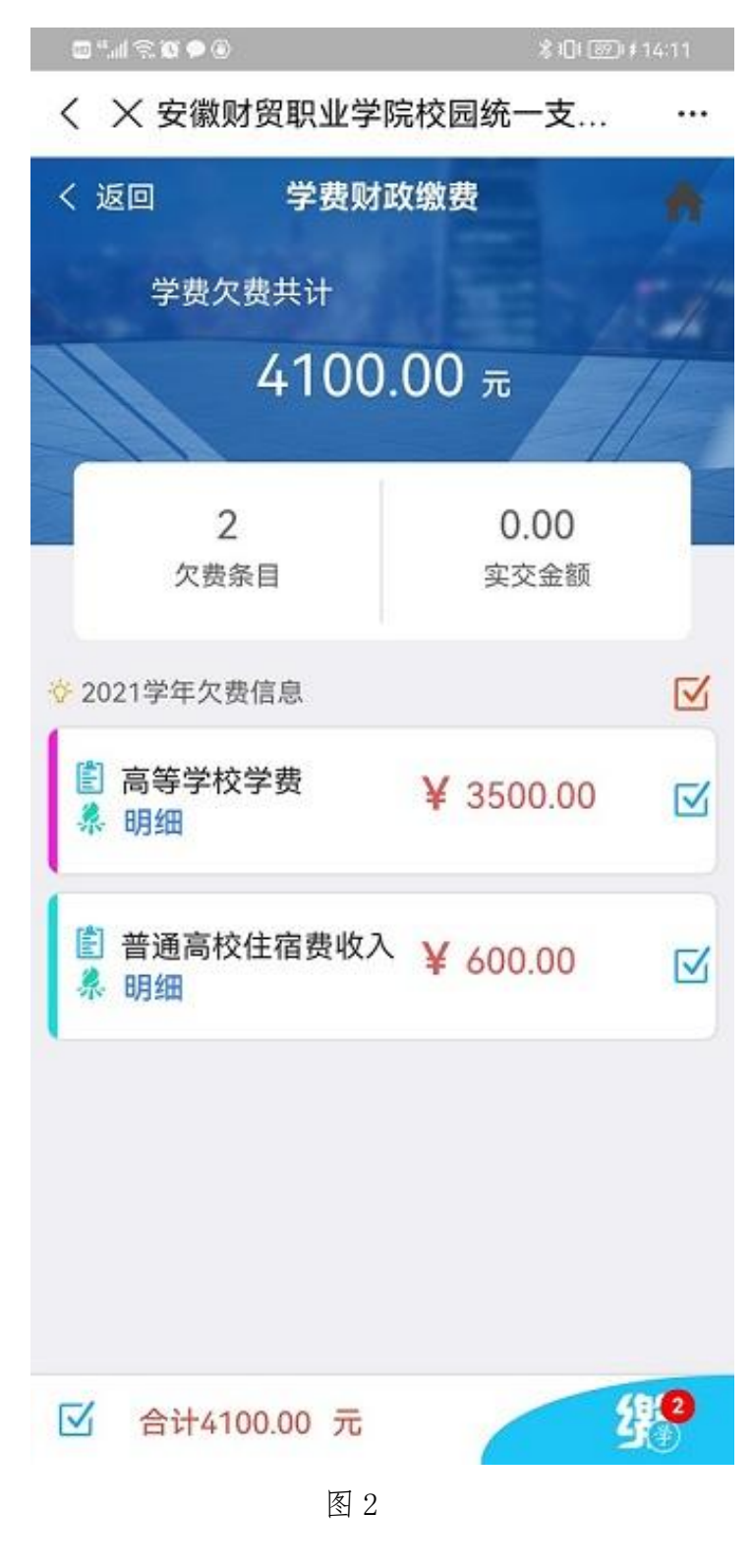

选择相应的项目,进行勾选,点击"缴",进入下图,如图3。

| 10 <sup>4</sup> .11 🔍                                                                                                    | 🕸 🖇 🞯 🖉 09:47 |
|----------------------------------------------------------------------------------------------------|---------------|
| く 🗙 统一支付平台                                                                                                    |               |
| 🙆 支付平台                                                                                                    | 取消            |
| 付款人:                                                                                                    |               |
| 手续费:                                                                                                    | 0.00 元        |
| 交易金额:                                                                                                    | 4100.00 元     |
| 选择支付方式                                                                                                    |               |
| ⊘ ◎ ○ ○ <p< td=""><td>0</td></p<> | 0             |
| 农业银行_财政<br>指尖支付, 极致体验                                                                                                    |               |
| 确认支付 4100.00元                                                                                                    |               |
|                                                                                                    |               |
|                                                                                                    |               |
|                                                                                                    |               |
|                                                                                                    |               |
|                                                                                                    |               |
|                                                                                                    |               |
| 图 3                                                                                                    |               |

选择农业银行,点击"确认支付",进入农行支付界面,进行支付; 选择微信支付宝,点击"确认支付",进入支付宝、微信支付界面,进行支付; 每天 21 时 30 分停止交费,24 时后开启交费。

## 2. 电子发票打印流程

由于绝大多数手机无法直接连接打印机进行打印,如需打印,可从手机端将 电子发票下载到本地,然后上传到有打印机的电脑上进行打印。

(1) 学生在校园统一支付平台缴费成功、待银行结算之后(正常情况下, 第三个工作日上午8点以后),学生通过微信或支付宝 app 登录校园统一支付平 台,点击菜单按钮,如图4。

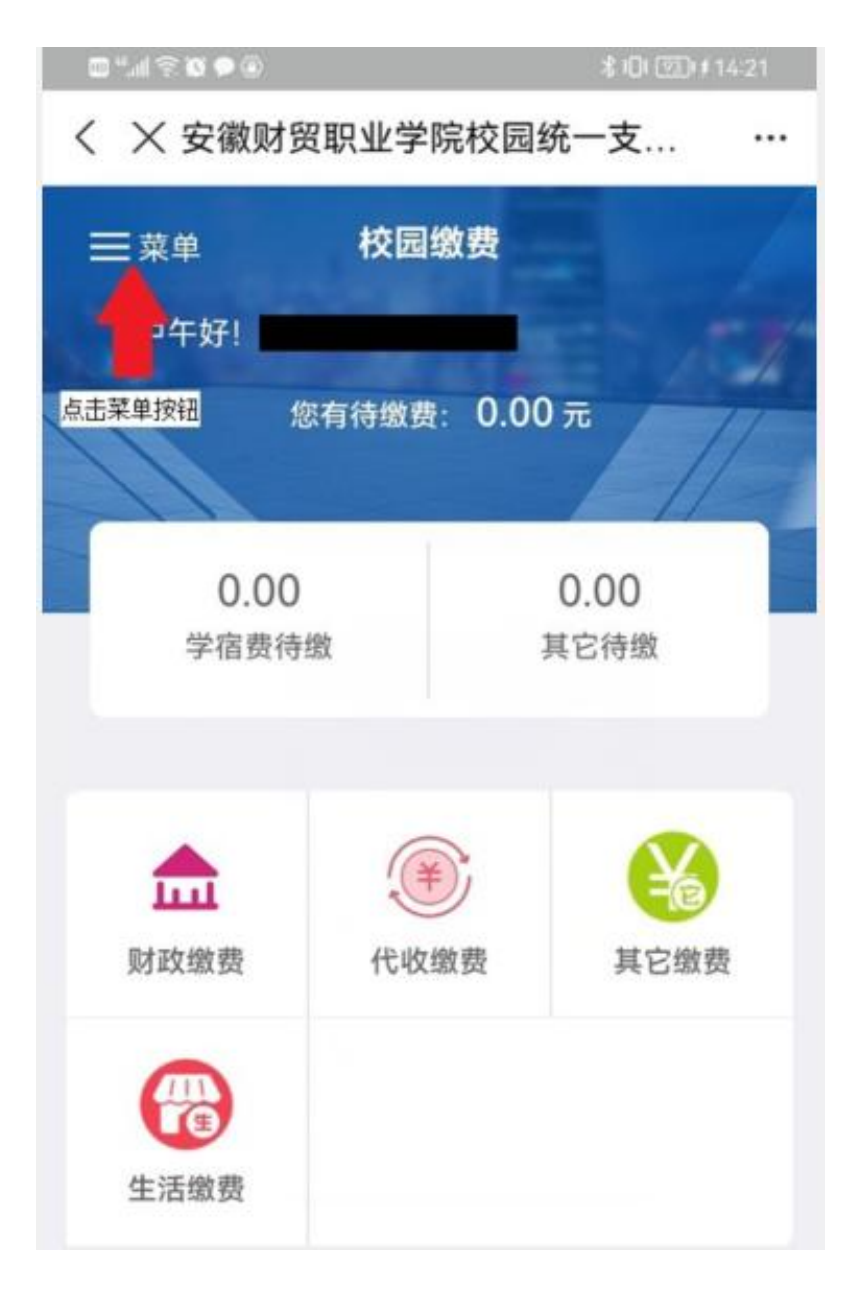

(2) 进入菜单界面之后点击"我的",如图5。

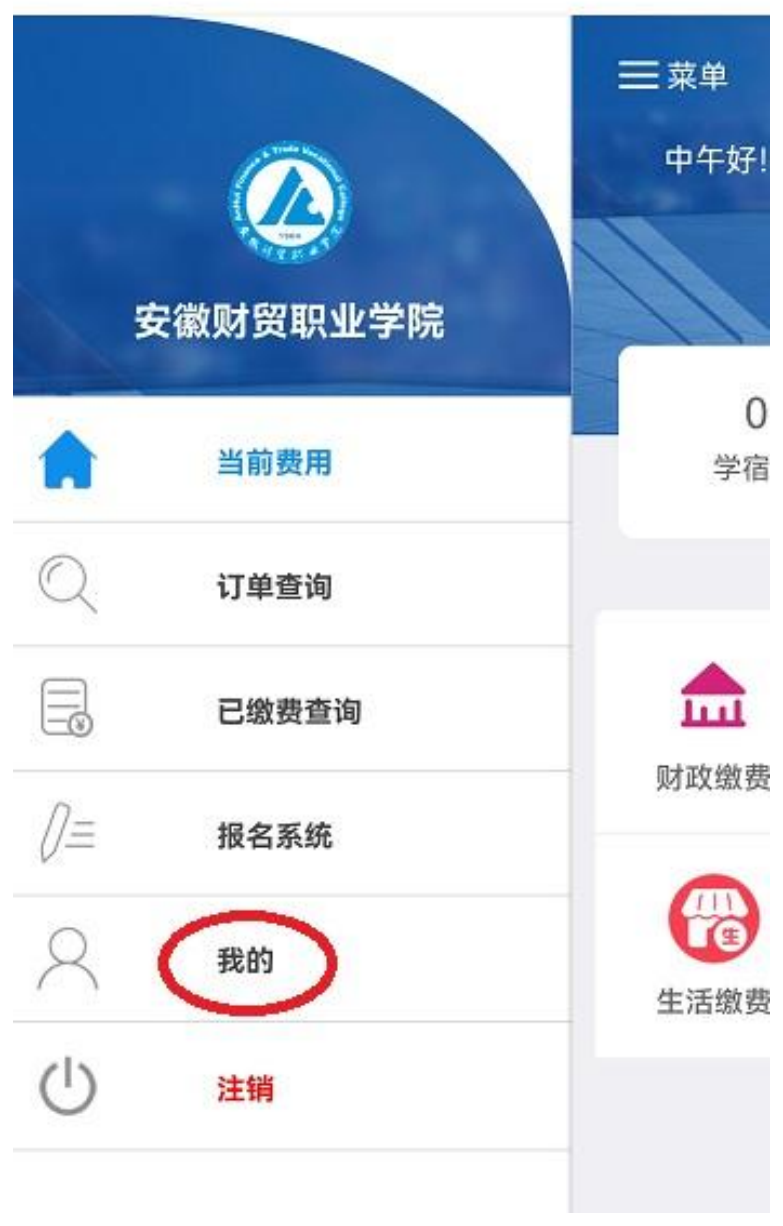

く × 安徽财贸职业学院校园统一支... …

图 5

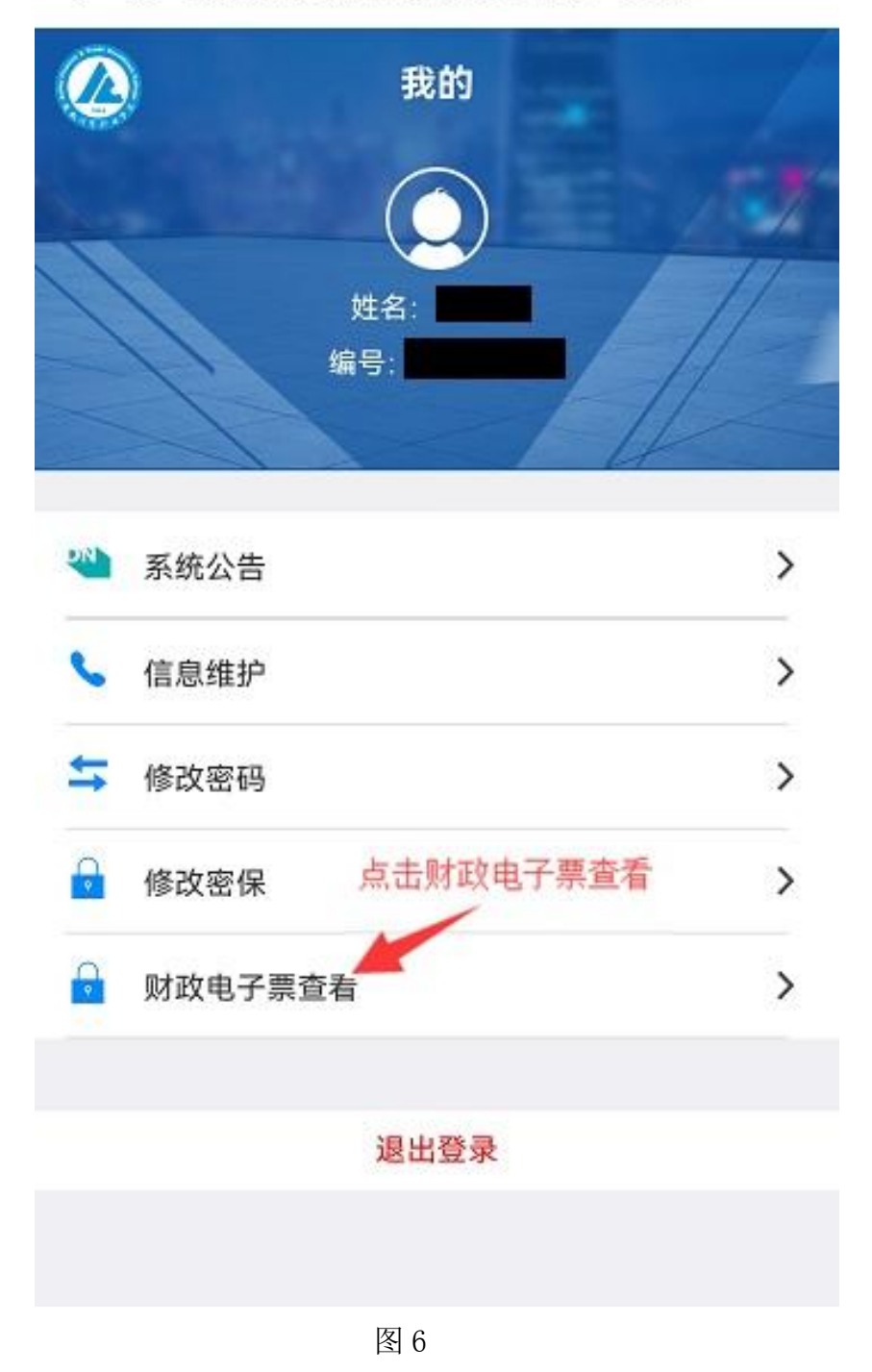

< X 安徽财贸职业学院校园统一支... ···</p>

(4)记下识别码,然后点击识别码,如图7,之后即可进入"安徽财政电子票据公共服务平台"。

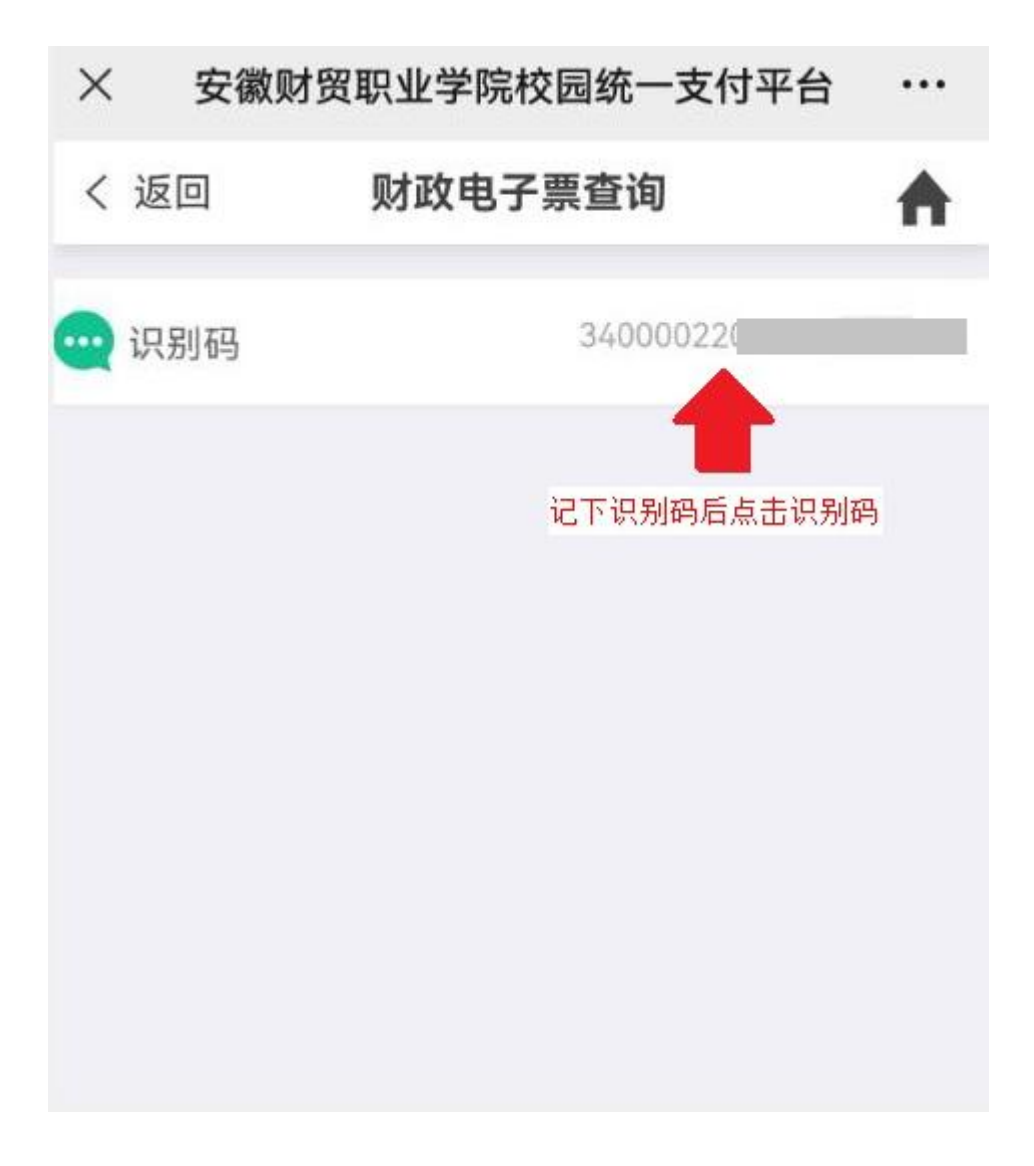

图 7

(5)进入"安徽财政电子票据公共服务平台"后,先点击缴款码查验,再 将缴款码直接输入缴款识别码,然后点击获取随机码输入前面的编辑栏(不区分 大小写),最后点击查询,如图8。

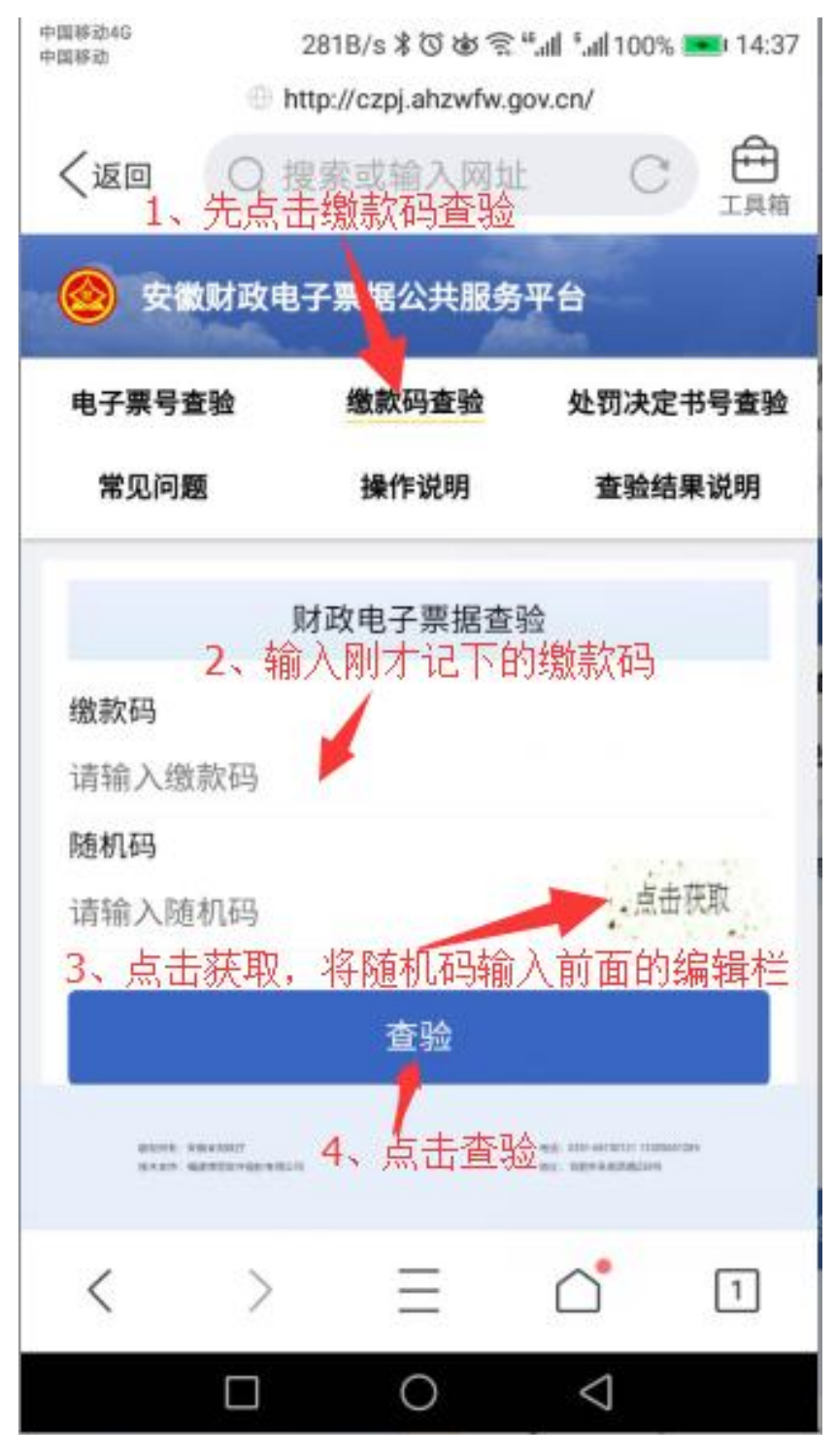

图 8

(6) 在票据查验结果界面,点击下载按钮将电子发票下载到本地,如图9。

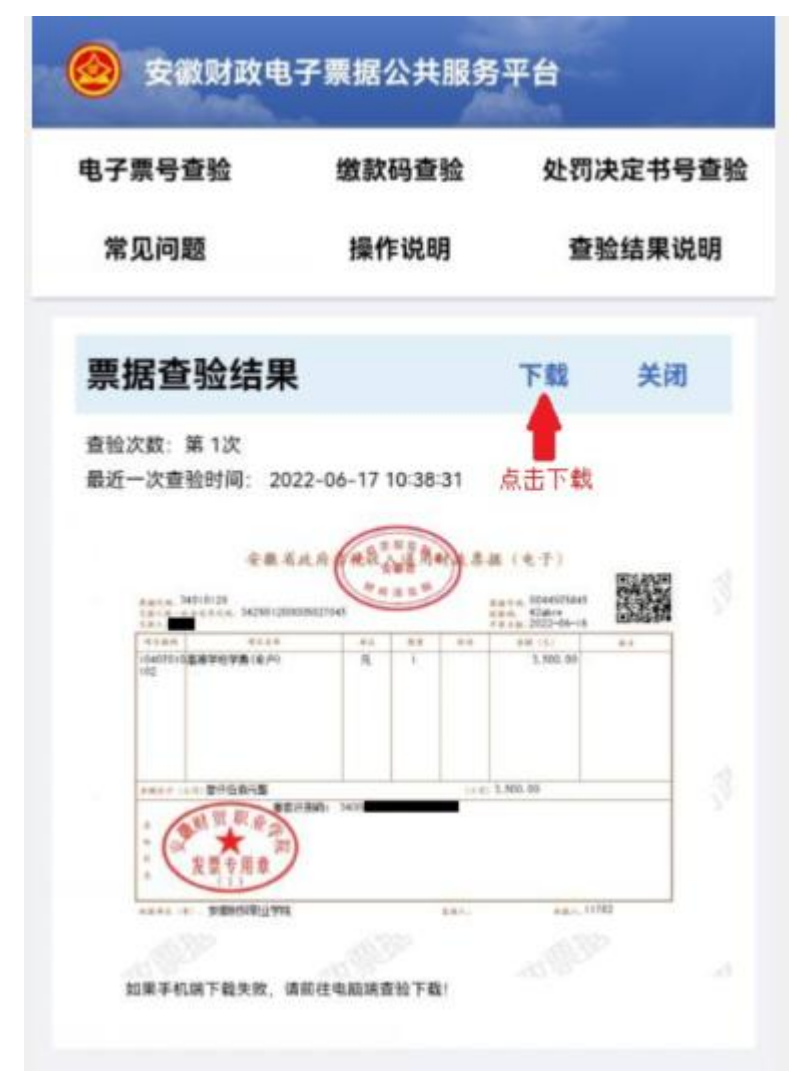

图 9

(7) 电子发票下载本地之后,可将其上传至有打印机的电脑上进行电子发票打印。

(完)